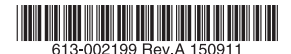

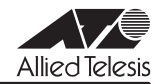

# CentreCOM **x210**シリーズ **ブートローダー リリースノート**

この度は、CentreCOM x210 シリーズ(以下、本製品)をお買いあげいただき、誠にありがとうございます。本書では、x210 シリーズの起動処理を行う「ブートローダー」の変更点、および、バージョンアップ手順について説明します。

### 1 ブートローダーバージョン 2.0.24

## 2 ブートローダーバージョンアップツール x210-5.4.3B-3.17.rel

#### 3 本バージョンについて

ブートローダーバージョン **2.0.24** は、ファームウェアバージョン **5.4.5** 以降に対応するためのパージョンです。

ブートローダーのみのパージョンアップは「4 パージョンアップ手順」にしたがい実施してく ださい。また、同時に **5.4.5** 以降のファームウェアにパージョンアップする場合は、「5 応用: プートローダーとファームウェアのバージョンアップを一度に行う方法」にしたがいバージョ ンアップを実施してください。

#### 4 バージョンアップ手順

プートローダーのバージョンアップは、下記の手順で行ってください。 なお、以下の手順で実行している各コマンドの詳細については、製品のコマンドリファレンス をご覧ください。 また、以下の手順を実行するにあたっては、IP アドレスの設定や不要ファイル削除などの追加 作業が必要になる場合があります。これらについては、コマンドリファレンス「運用・管理」/ 「システム」の「ファームウェアの更新手順」をご参照ください。

1. 現在使用しているブートローダーのバージョンを確認します。

awplus# **show system** ... Bootloader version : **2.0.8** ...

Bootloader version が 2.0.24 よりも古い場合は手順 2 以降を実施してください。 Bootloader version が 2.0.24 以降の場合、バージョンアップは不要です。

 弊社ホームページから、プートローダーをバージョンアップするための特殊なファーム ウェア(プートローダーバージョンアップツール。以下バージョンアップツール)をダ ウンロードし、パージョンアップツールのイメージファイル「x210-5.4.3B-3.17.rel」 を本製品から TFTP/HTTP/SCP/SFTP などでアクセス可能な場所<sup>1</sup>に保存してください。

TFTP サーバーユーティリティーをインストールした PC、HTTP サーバー、SSH サーバーなど。ダ ウンロードは IP ネットワーク経由で行われるため、事前に本製品に IP アドレスが設定されており、本 製品からダウンロード元のサーバーにアクセスできる必要があります。

3. フラッシュメモリーの空き容量を確認します。

この例では、空き容量が21.2MByte であると確認できます。空き容量とイメージファイルのサイズを比較して、イメージファイルを格納するのに充分な空きがあることを確認してください。空き容量が足りない場合は、dir コマンドでファイル一覧を参照し、delete コマンドで不要なファイルを削除して空きを作ってください。

 バージョンアップツールのイメージファイル「x210-5.4.3B-3.17.rel」をフラッシュ メモリーのルートディレクトリーにダウンロードします(以下は TFTP を使用する例)。

```
awplus# copy tftp://192.168.1.10/x210-5.4.3B-3.17.rel flash:/
x210-5.4.3B-3.17.rel
Copying...
Successful operation
```

バージョンアップツールのイメージファイルが正しくダウンロードされたことを確認します。

```
awplus# dir
...
16892326 -rw- Sep 3 2015 02:43:14 x210-5.4.3B-3.17.rel
...
```

6. 現在通常用ファームウェアに設定されているイメージファイル名を確認します。

```
awplus# show boot
...
Current boot image : flash:/x210-5.4.4-3.10.rel (file exists)
Backup boot image : Not set
...
```

 バージョンアップツールのイメージファイル「x210-5.4.3B-3.17.rel」を通常用 ファームウェアとして設定します。

```
awplus# configure terminal
Enter configuration commands, one per line. End with CNTL/Z.
awplus(config)# boot system x210-5.4.3B-3.17.rel
```

 現在通常用ファームウェアとして設定されているイメージファイル(手順6で確認した もの)をパックアップ用ファームウェアとして設定します<sup>2</sup>。

awplus(config)# boot system backup x210-5.4.4-3.10.rel
awplus(config)# end

<sup>2.</sup> 現在使用中のファームウェアパージョンが 5.4.3 よりも古い場合(5.3.4 系列の場合)は、boot backup コマンドを使用してください。

9. 手順7と8の設定が正しく行われたかどうかを確認します。

```
awplus# show boot
...
Current boot image : flash:/x210-5.4.3B-3.17.rel (file exists)
Backup boot image : flash:/x210-5.4.4-3.10.rel (file exists)
...
```

10. 設定に問題がなければ、システムを再起動してください。

```
awplus# reboot
reboot system? (y/n): y
...
System going down IMMEDIATELY!
```

11. パージョンアップツールのイメージファイルでシステムが起動します。

バージョンアップツールは起動中にブートローダーのバージョンを確認し、2.0.24より も古い場合(Verifying bootloader が [FAILED]のとき)は自動的に 2.0.24 への更新処 理を行います(Updating bootloader)。すでに 2.0.24 以降の場合は何も行いません。

重要:ブートローダーの更新処理中(Updating bootloader…)は絶対に電源を切らな いでください。更新が完了する前に電源を切ると、本製品を起動できなくなります。

```
Loading flash:x210-5.4.3B-3.17.rel...
Verifying release... OK
Booting...
Starting base/first...
                                                 [ OK ]
Mounting virtual filesystems...
                                                 [ OK ]
     /\ \ _ // ____ / / ____ \
/ \ \ _ _ _/ / | ____ |
\ | / / | ____ |
   /
         \\///\\_/
     __/\___\ \/ /____
Allied Telesis Inc.
AlliedWare Plus (TM) v5.4.3B
Current release filename:x210-5.4.3B-3.17.rel
Original release filename: x210-5.4.3B-3.17.rel
Built: Wed Sep 2 20:36:03 UTC 2015
Mounting static filesystems...
                                                 [ OK ]
Checking flash filesystem...
                                                 [ OK ]
                                                 [ OK ]
Mounting flash filesystem...
Checking NVS filesystem...
                                                 [ OK ]
Mounting NVS filesystem...
                                                 [ OK ]
Verifying bootloader...
                                                 [FAILED]
 +-----+
 Expected bootloader version 2.0.24, found 2.0.8
 +-----+
Updating bootloader...
                                                 [ OK ]
```

- 12. ブートローダーの更新が完了すると、パージョンアップツールは下記の処理を実行した後、システムを自動的に再起動します。 (すでにパージョン2.0.24 以降のため更新処理が行われなかった場合も同様です)
  - バックアップ用ファームウェアのイメージファイル<sup>3</sup>を、通常用ファームウェアとして設定しなおします。これにより、再起動後はバージョンアップツール実行前の通常用ファームウェアで起動することになります。
  - ・ バックアップ用ファームウェアの設定を「なし」(Not set) にします<sup>4</sup>。

```
Sep 3 04:02:31 fastboot: rebooted by ghost: Special firmware
...
Restarting system.
...
Bootloader 2.0.24 loaded
...
Loading flash:x210-5.4.4-3.10.rel...
...
awplus login:
```

 再起動後ログインし、ブートローダーのバージョンが更新されていることと、バージョ ンアップツール実行前の通常用ファームウェアで起動していることを確認してください。

```
awplus# show system
...
Bootloader version : 2.0.24
...
awplus# show boot
...
Current software : x210-5.4.4-3.10.rel
Current boot image : flash:/x210-5.4.4-3.10.rel (file exists)
Backup boot image : Not set
...
```

なお、手順8でバックアップ用ファームウェアを指定しなかった場合は、バージョン アップツールのまま再起動します。

バージョンアッブツールはブートローダー更新用の特殊なファームウェアであり、通常 運用はサポートしておりませんので、Current software に「**x210-5.4.3B-3.17.rel**」 と表示された場合は、すみやかにバージョンアップツール実行前の通常用ファームウェ アで起動しなおしてください<sup>5</sup>。

14. 以上でブートローダーのバージョンアップは終了です。

不要になったバージョンアップツールのイメージファイル「**x210-5.4.3B-3.17.rel**」 は削除してかまいません。

awplus# delete x210-5.4.3B-3.17.rel

3. 本例では、手順8 で指定したパージョンアップツール実行前の通常用ファームウェア。

<sup>4.</sup> パージョンアップツール実行前にパックアップ用ファームウェアを設定していた場合は、手順13で再 起動後にログインしたのち、boot systemコマンドのbackupオプション、またはboot backupコ マンド(現行ファームウェアが 5.4.3 よりも古い場合)でパックアップ用ファームウェアを指定しな おしてくたさい。

boot system コマンドで、バージョンアップツール実行前の通常用ファームウェアイメージファイル を指定したのち、reboot/reload コマンドで再起動します。

#### 5 応用:ブートローダーとファームウェアのバージョンアップを一度に行う方法

応用手順として、プートローダーとファームウェアのバージョンアップを一度に行う方法を説 明します。

以下では、ファームウェアを **5.4.4-3.10** から **5.4.5-1.2** にパージョンアップする場合を想定し、プートローダーとファームウェアのパージョンアップを一度に行う手順を示します。

なお、以下の手順で実行している各コマンドの詳細については、製品のコマンドリファレンス をご覧ください。

また、以下の手順を実行するにあたっては、IP アドレスの設定や不要ファイル削除などの追加 作業が必要になる場合があります。これらについては、コマンドリファレンス「運用・管理」/ 「システム」の「ファームウェアの更新手順」をご参照ください。

1. 現在使用しているブートローダーのバージョンを確認します。

```
awplus# show system
...
Bootloader version : 2.0.8
...
```

- Bootloader version が 2.0.24 よりも古い場合は手順 2 以降を実施してください。
- Bootloader version が 2.0.24 以降の場合、プートローダーのバージョンアップ は不要です。コマンドリファレンス「運用・管理」/「システム」の「ファーム ウェアの更新手順」に記載されている通常の手順にしたがってファームウェアを 更新してください。
- 弊社ホームページから、ブートローダーをパージョンアップするための特殊なファーム ウェア(ブートローダーバージョンアップツール。以下バージョンアップツール)をダ ウンロードし、パージョンアップツールのイメージファイル「x210-5.4.3B-3.17.rel」 を本製品から TFTP/HTTP/SCP/SFTP などでアクセス可能な場所<sup>6</sup>に保存してください。
- 3. 同様に、新ファームウェア(ここでは **5.4.5-1.2**)のイメージファイルをダウンロード し、本製品からアクセス可能な場所に保存してください。
- 4. フラッシュメモリーの空き容量を確認します。

```
awplus# show file systems
...
Size(b) Free(b) Type Flags Prefixes S/D/V Lcl/Ntwk Avail
63.0M 41.2M flash rw flash: static local Y
...
```

この例では、空き容量が41.2MByte であると確認できます。空き容量と手順2でダウ ンロードしたパージョンアップツールのイメージファイルサイズを比較して、イメージ ファイルを格納するのに充分な空きがあることを確認してください。空き容量が足りな い場合は、dir コマンドでファイル一覧を参照し、delete コマンドで不要なファイルを削 除して空きを作ってください。

<sup>6.</sup> TFTP サーバーユーティリティーをインストールした PC、HTTP サーバー、SSH サーバーなど。ダウンロードは IP ネットワーク経由で行われるため、事前に本製品に IP アドレスが設定されており、本製品からダウンロード元のサーバーにアクセスできる必要があります。

 バージョンアップツールのイメージファイル「x210-5.4.3B-3.17.rel」をフラッシュ メモリーのルートディレクトリーにダウンロードします(以下は TFTP を使用する例)。

awplus# copy tftp://192.168.1.10/x210-5.4.3B-3.17.rel flash:/ x210-5.4.3B-3.17.rel Copying... Successful operation

バージョンアップツールのイメージファイルが正しくダウンロードされたことを確認します。

```
awplus# dir
...
16892326 -rw- Sep 3 2015 02:43:14 x210-5.4.3B-3.17.rel
...
```

 バージョンアップツールのイメージファイル「x210-5.4.3B-3.17.rel」を通常用 ファームウェアとして設定します。

```
awplus# configure terminal
Enter configuration commands, one per line. End with CNTL/Z.
awplus(config)# boot system x210-5.4.3B-3.17.rel
awplus(config)# end
```

8. フラッシュメモリーの空き容量を再度確認します。

この例では、空き容量が25.1MByte であると確認できます。空き容量と手順3でダウ ンロードした新ファームウェアのイメージファイルサイズを比較して、イメージファイ ルを格納するのに充分な空きがあることを確認してください。空き容量が足りない場合 は、dir コマンドでファイル一覧を参照し、delete コマンドで不要なファイルを削除して 空きを作ってください。

それでも空き容量が足りない場合は、現在実行中のファームウェアに対応するイメージ ファイルを削除してください。

```
awplus# show boot
...
Current software : x210-5.4.4-3.10.rel
...
awplus# delete x210-5.4.4-3.10.rel
```

 新ファームウェアのイメージファイルをフラッシュメモリーのルートディレクトリーに ダウンロードします(以下は TFTP を使用する例)。

```
awplus# copy tftp://192.168.1.10/x210-5.4.5-1.2.rel flash:/x210-
5.4.5-1.2.rel
Copying...
Successful operation
```

- 10. 新ファームウェアのイメージファイルが正しくダウンロードされたことを確認します。 awplus# **dir** ... 19343207 -rw- Sep 3 2015 02:52:25 x210-5.4.5-1.2.rel ...
- 新ファームウェアのイメージファイルをバックアップ用ファームウェアとして設定しま す<sup>7</sup>。

```
awplus# configure terminal
Enter configuration commands, one per line. End with CNTL/Z.
awplus(config)# boot system backup x210-5.4.5-1.2.rel
awplus(config)# end
```

12. 起動用ファームウェアの設定(手順7、11)が正しく行われたかどうかを確認します。

```
awplus# show boot
...
Current boot image : flash:/x210-5.4.3B-3.17.rel (file exists)
Backup boot image : flash:/x210-5.4.5-1.2.rel (file exists)
...
```

13. 設定に問題がなければ、システムを再起動してください。

```
awplus# reboot
reboot system? (y/n): y
...
System going down IMMEDIATELY!
```

14. バージョンアップツールのイメージファイルでシステムが起動します。

バージョンアップツールは起動中にブートローダーのバージョンを確認し、2.0.24より も古い場合(Verifying bootloader が [FAILED]のとき)は自動的に 2.0.24 への更新処 理を行います(Updating bootloader)。すでに 2.0.24 以降の場合は何も行いません。

重要:ブートローダーの更新処理中(Updating bootloader…)は絶対に電源を切らな いでください。更新が完了する前に電源を切ると、本製品を起動できなくなります。

```
Loading flash:x210-5.4.3B-3.17.rel...
Verifying release... OK
Booting...
...
Mounting NVS filesystem... [ OK ]
Verifying bootloader... [FAILED]
+----+ |
Expected bootloader version 2.0.24, found 2.0.8 |----+
+----+ Updating bootloader... [ OK ]
```

<sup>7.</sup> この時点で使用しているファームウェアパージョンが 5.4.3 よりも古い場合 (5.3.4 系列の場合) は、 boot backup コマンドを使用してください。

- ブートローダーの更新が完了すると、パージョンアップツールは下記の処理を実行した 後、システムを自動的に再起動します。
   (すでにパージョン2.0.24 以降のため更新処理が行われなかった場合も同様です)
  - パックアップ用ファームウェアのイメージファイル<sup>8</sup>を、通常用ファームウェアとして設定しなおします。これにより、再起動後は新ファームウェアで起動することになります。
  - パックアップ用ファームウェアの設定を「なし」(Not set)にします。

```
Sep 3 04:02:31 fastboot: rebooted by ghost: Special firmware
...
Restarting system.
...
Bootloader 2.0.24 loaded
...
Loading flash:x210-5.4.5-1.2.rel...
...
awplus login:
```

 再起動後ログインし、プートローダーとファームウェアのバージョンが意図したとおり 更新されていることを確認してください。

```
awplus# show system
...
Bootloader version : 2.0.24
...
awplus# show boot
...
Current software : x210-5.4.5-1.2.rel
Current boot image : flash:/x210-5.4.5-1.2.rel (file exists)
Backup boot image : Not set
...
```

なお、手順 11 でバックアップ用ファームウェアを指定しなかった場合は、バージョン アップツールのまま再起動します。

バージョンアップツールはプートローダー更新用の特殊なファームウェアであり、通常 運用はサポートしておりませんので、Current software に「**x210-5.4.3B-3.17.rel**」 と表示された場合は、すみやかに通常のファームウェアで起動しなおしてください<sup>9</sup>。

以上でプートローダーとファームウェアのバージョンアップは終了です。
 不要になったバージョンアップツールのイメージファイル「x210-5.4.3B-3.17.rel」
 は削除してかまいません。

awplus# delete x210-5.4.3B-3.17.rel

<sup>8.</sup> 本例では、手順11 で指定した新ファームウェア。

<sup>9.</sup> boot system コマンドで、通常のファームウェアイメージファイルを指定したのち、reboot/reload コマンドで再起動します。